# **Compustam voor Windows Verplaatsen van XP naar** Windows 7 of Windows 8.1

Microsoft stopt per 08-04-2014 met de ondersteuning van Windows XP (geen updates meer) ons advies is om te upgraden naar Windows 7 of Windows 8.1 Ik ga in adv 3 stappenplan en plaatjes de verplaatsing uitleggen zodat dit zo soepel mogelijk gaat

### Stap 1

Maak een back-up van Compustam met beveiliging gegevens

Start Compustam op de gebruikelijke manier op.

klik op menu-item Bestand-Beveiliging gegevens-beveiliging maken.

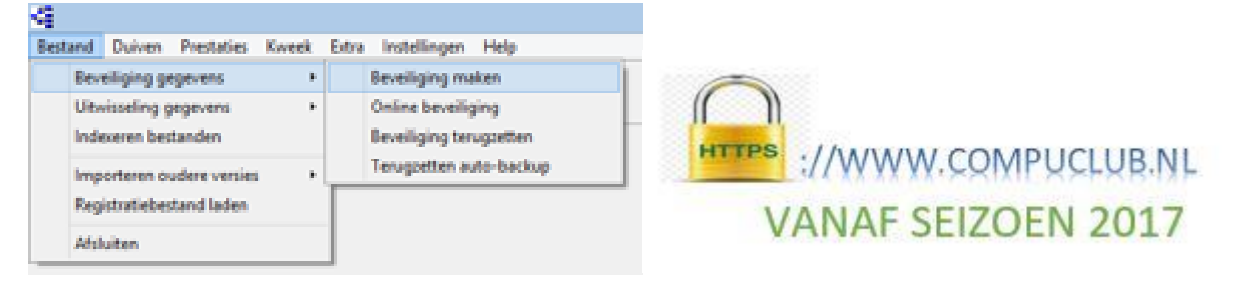

In het volgende scherm kiest U de opslagplaats door beveiliging gegevens. Kies een plaats uit zodat U weet waar die staat. Kies bijv. een geheugenstick!! Klik op OK!!

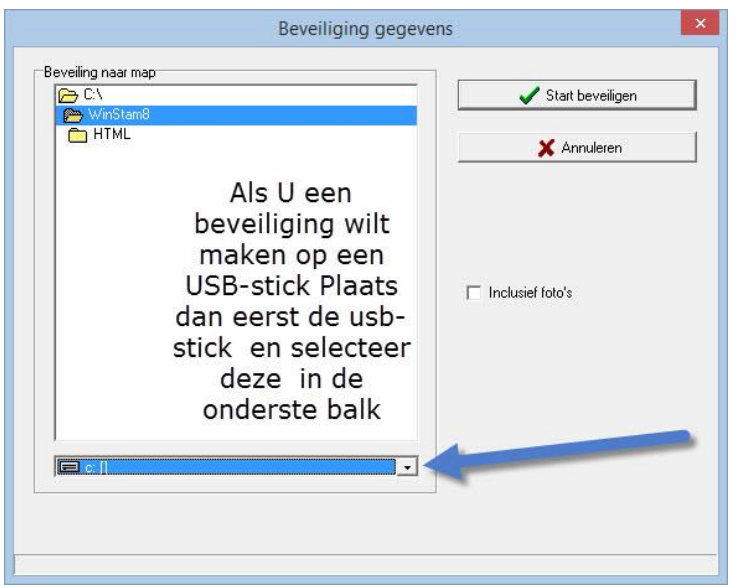

Avast antivirus en de Compuclub prrogramma's Autokon Winver en **Compustam voor** Windows Werken niet goed met elkaar samem zo verwijderd AVAST omrek.exe uit de map Winver een uitleg om dit op te lossen staat op onze handleidingen website Het is beter een andere (gratis) antivirus paket te installeren als U een van de programma 's van Compuclub gebruikt

#### Beveiliging maken op een USB-stick

Plaats eerst de USB-stick en wacht tot deze zichtbaar is. Volg de instructie beveiliging gegevens. Let op: zoek in de onderste balk uw USB-stick op nu kunt u een beveiliging maken of terug zetten

## Stap 2

Instaleer Compustam op uw Windows 7 of Windows 8.1 pc of laptop vanaf de Compustam installatie cd. Als cd installatie cd start deze afsluiten en via **Computer/ deze pc** naar de dvd speler gaan waar de installatie cd zich bevind. Met de rechtermuisknop aanklikken en kiezen voor openen. De inhoud van de cd wordt zichtbaar ( zie afbeelding ) Heeft U nieuwe pc of laptop geen dvd drive meer kijk dan op de handleidingen website voor **Compustam zonder cd-dvd instaleren**.

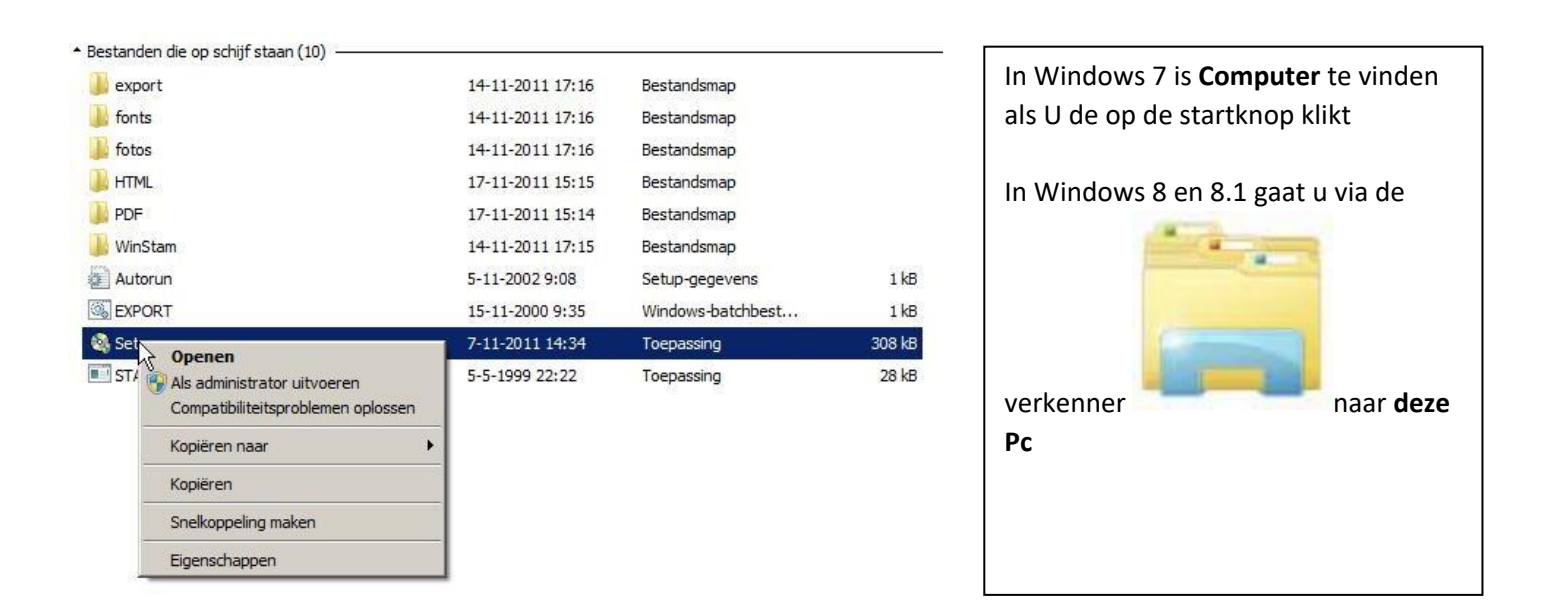

Nu klikt u setup.exe aan met de rechtermuisknop en kiezen voor **Als administrator** uitvoeren, het hoofdmenu verschijnt nu en nu kunt u kiezen voor optie 1 installeren

Als Compustam geïnstalleerd is op de Windows 7 of Windows 8.1 pc of Laptop en voor de eerste keer opgestart word verschijnt handmatig registreren . Vul de gevraagde gegevens in en klik op ok

| Lidnummer           | <b>I</b> |
|---------------------|----------|
| Naam                |          |
| Registratie sleutel |          |
|                     | ПК       |

| U vult bij Lidnummer Uw Lidnummer in      |
|-------------------------------------------|
| wat op het formulier staat                |
| Achter naam vult U exact de naam in die   |
| op het formulier staat ( let op           |
| hoofdletters en kleine letters en spatie) |
| Achter registratiesleutel vult U exact de |
| sleutel in die op het formulier staat     |
| vermeld ( ook de nullen invullen)         |
|                                           |

Let op: U kunt geen registratie van een andere Compustam versie gebruiken. Compustam wordt dan geblokkeerd

### Stap 3

We gaan nu Compustam opstarten en de back-up terug plaatsen

Start Compustam op de gebruikelijke manier op.

klik op menu-item Bestand-Beveiliging gegevens-beveiliging terug zetten.

Klik op start terug zetten indien u de juiste schijf/map of geheugenstick heet aangeklikt

| WinStam8                                                                                                    | Start terugzetten |
|----------------------------------------------------------------------------------------------------|-------------------|
|                                                                                                    | X Annuleren       |
| Als u een<br>beveiliging wilt terug<br>zetten vanaf een USB-stick<br>Plaats dan eerst de USB-<br>stick en selecteer deze in<br>de onderste balk |                   |

#### Beveiliging maken op een USB-stick Plaats eerst de USB-stick en wacht tot deze zichtbaar is. Volg de instructie beveiliging gegevens. Let op: zoek in de onderste balk uw USB-stick op nu kunt u een beveiliging maken of terug zetten

Hiermee is de verplaatsing van Windows XP naar Windows 7 of Windows 8.1 voltooid

Voor de Complete Compustam <u>handleiding</u> en Compustam **Tips en Trucs** neemt U een kijkje op onze handleidingen website

Indien U er toch niet onverhoopt niet uitkomt kunt U vragen stellen op info@compuclub.nlof Tel 0315-630211

> Compuclub is Markt 5 7064 AZ te Silvolde Telefoon: 0315-630211 Email: info@compuclub.nl De drukwerkzaamheden zijn verplaatst naar: Rene Molenberg Paxtonstraat 9-11 8013 RP Zwolle Telefoon: 038-4680800 Email: drukkerij@compuclub.nl